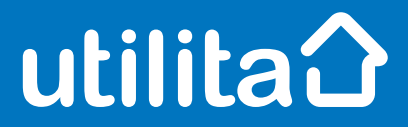

# **Tips and fixes**

### **Flonidon Smart Meter**

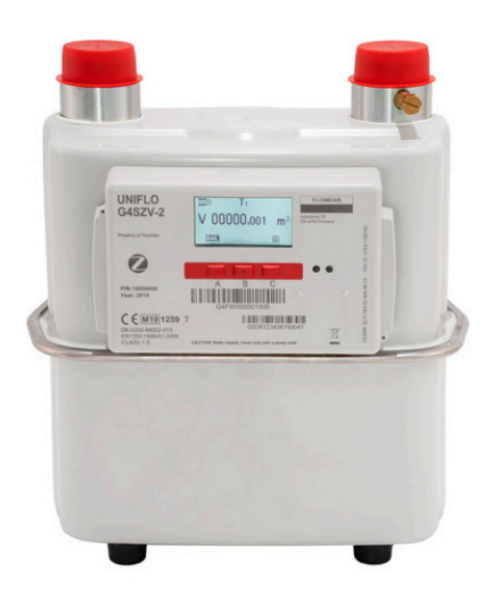

UDE\_CX\_UG\_ACLARA January 2023 – Version 1.0 Utilita Energy Limited Copyright 2023 Registered in England & Wales, Company Number 04849181, Regulated by Ofgem Utilita Energy Limited, Hutwood Court, Bournemouth Rd, Chandler's Ford, Eastleigh SO53 3QB

Gas

## Gas Smart Meter

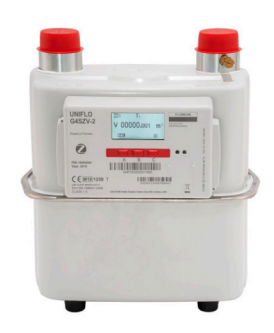

#### **Restoring your supply**

Make sure all appliances are switched off.

- Press any button on the front screen to turn on your meter.
- Press the A button a countdown will appear (this is the meter testing it's safe for the supply to be restored).
- Once the countdown is done, you'll see 'valve open'.

You should have restored your supply if valve open appears.

#### **Checking your balance**

Press the menu button to view your balance.

#### Manually enter a top-up

- Press any button to wake up your meter.
- ✓ Press the C button to bring up the main menu.
- Press the **B** button until you get to 'Prepayment' and press the **C** button to enter the prepayment menu.
- Press the **B** button until you find 'New Payment' and press the **C** button to confirm.
- Use the A and B buttons to enter your top-up code (UTRN). A will let you select the individual digits, and B will move you to the next digit.
- Press the C button to confirm. You should then get the message 'Top-up accepted'.

#### **Activating Emergency Credit**

You can activate Emergency Credit when your meter balance is low and you're struggling to top-up.

- Press any button to wake up your meter and then the C button to bring up the menu.
- Press the **B** button twice to scroll down to Prepayment. Press the **C** button to confirm.

- Press the B button 3 times to scroll down to Emergency Credit. Press the C button to confirm.
- ✓ Press the C button to activate Emergency Credit.

Don't forget – you'll need to pay back any Emergency Credit you use. Make sure the meter is topped-up by at least £1 so you don't go off-supply. For example, if you've used £3 of Emergency Credit, then you'll need to top-up at least £4.

#### View any debt

- Press any button to wake up your meter and then the C button to bring up the menu.
- Press the **B** button twice to scroll down to Prepayment. Press the **C** button to confirm.
- Press the **B** button twice to scroll down to the debt screen. Press the **C** button to confirm.

Screens you can view:

- DEBT 1 this will show the debt repayment plan you have agreed with us.
- DEBT 4 this will show your accumulated debt, which is the amount that you should pay now.
  This screen will also show your 'Debt to Clear' which is the full amount of debt owed.

If you're struggling to top-up or keep on top of your energy costs, we've got loads of advice and support over on our online Help Centre. Visit <u>utilita.co.uk/help</u>

#### View your tariff

- Press any button and then the C button to bring up the menu.
- Press the **B** button once to scroll down to 'Time of Use'. Press the C button to confirm.
- ✓ Use the **A** and **B** buttons to flick through the tariff information.

#### View your meter reading

Press any button to see your meter reading.